#### **BAB IV**

#### HASIL PENELITIAN DAN PEMBAHASAN

#### 4.1 Hasil Penelitian

Hasil penelitian yang dilakukan di SMA Negeri 1 Gunung Sugih yaitu sebuah sistem berbasis *website* yang digunakan untuk menentukan siswa berprestasi berdasarkan 3 *cluster* yaitu berprestasi akademik, non akademik dan tidak berprestasi. Tampilan-tampilan program pada sistem penentuan siswa berprestasi ini adalah sebagai berikut :

a. Halaman Login Admin

Halaman login admin digunakan untuk masuk ke sistem menggunakan *username* dan *password* yang telah dibuat dapat dilihat pada gambar 4.1.

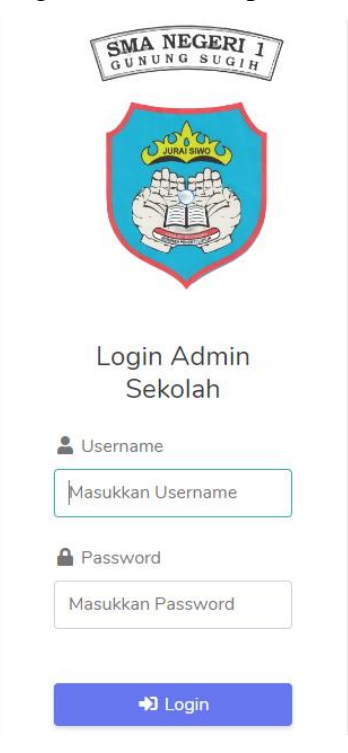

Gambar 4.1 Tampilan Login Admin

### b. Halaman Utama

Setelah admin berhasil login, selanjutnya akan masuk ke halaman utama admin, dimana pada halaman ini terdapat *cluster* dan grafik siswa berprestasi, admin juga dapat mengelola data siswa yang bisa dilihat pada gambar 4.2.

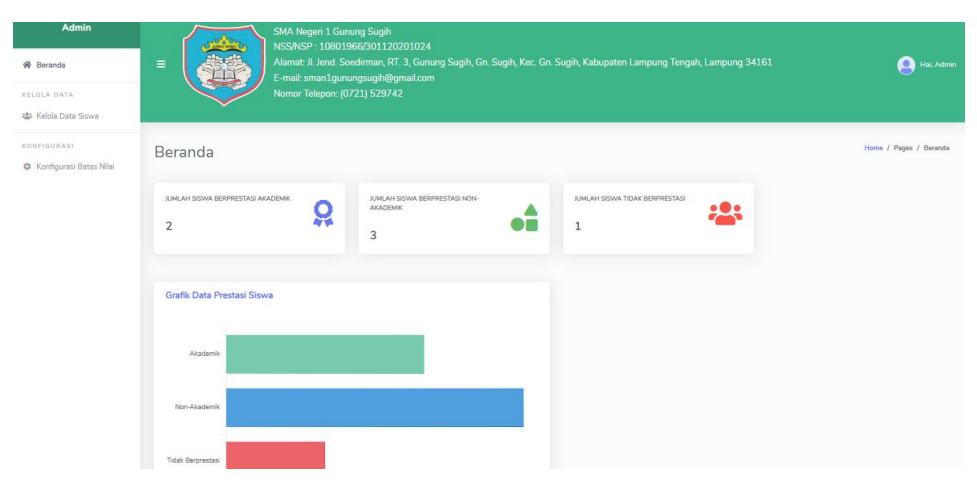

Gambar 4.2 Halaman Utama Admin

## c. Halaman Kelola Data Siswa

Pada halaman ini admin dapat menambahkan data siswa sebagai langkah awal untuk menentukan prestasi siswa, selain itu admin juga dapat mengubah dan menghapus data siswa yang telah ditambahkan dapat dilihat pada gambar 4.3.

| Admin   Beranda  KELDLA DATA  Kelola Data Sixwa | SMA Negeri 1 Gu<br>NSSNSP : 10801<br>Alamat 1. Jand S<br>E-mail: sman1gu<br>Nomor Teleport ( | Tambah Data dan Nilai Siswa<br>Nama Siswa       | Lampung Tengah, Lampung 34161 🛛 🕘 Het Advor                        |
|-------------------------------------------------|----------------------------------------------------------------------------------------------|-------------------------------------------------|--------------------------------------------------------------------|
| KONFIGURASI<br>& Konfigurasi Batas Nilai        | Kelola Data Siswa                                                                            | Angkatan Kelas Pilih Kelas                      | Home / Pages / Katala Data Sinva                                   |
|                                                 | Cetak Berdasarkan Prestasi<br>Pilih Prestasi<br>Ø Cetak Popr                                 | Prestasi<br>Piłh Prestasi<br>Deskripsi Prestasi |                                                                    |
|                                                 | Data Sixwe<br>Show 10 e entries<br>No. 1: Nama 1<br>1 RAHMAT SANJAYA                         | Nilai Rapor Nilai Absensi Nilai Ekstrakulikuler | a 12 Nilai Ekstrakullkuler 13 Prestasi 13 Aksi 14<br>BS Akademik E |

Gambar 4.3 Halaman Kelola Data Siswa

### d. Halaman Konfigurasi Batas Nilai

Pada halaman ini merupakan halaman konfigurasi batas nilai yang digunakan untuk menghitung prestasi siswa, pada halaman ini juga admin dapat mengubah konfigurasi batas nilai sesuai dengan standar sekolah dapat dilihat pada gambar 4.4.

| Admin<br>Beranda<br>RELOLA DATA<br>Kelola Data Siswa | =                      | SMA Negeri 1 Gunung Sugih<br>NSS/NSP: 10801966/301120<br>Alamat: Jl. Jend. Soedirman, RT.<br>E-mail: sman1gunungsugih@gr<br>Nomor Telepon: (0721) 529742 | 101024<br>3, Gunung Sugih, Gn. Sugih, K<br>nail.com | ec. Gn. Sugih, Kabupaten Lampun | g Tengah, Lampung 34161 | e Hai, Admin                           |
|------------------------------------------------------|------------------------|----------------------------------------------------------------------------------------------------|-----------------------------------------------------|---------------------------------|-------------------------|----------------------------------------|
| KONFIGURASI                                          | Konfigurasi Ba         | itas Nilai                                                                                                    |                                                     |                                 |                         | Home / Pages / Konfigurasi Batas Nilai |
|                                                      | Konfigurasi Nilai Fuzz | y Logic (Rapor)                                                                                                    | Konfigurasi Nilai Fuzz                              | y Logic (Absensi)               | Konfigurasi Nilai Fuzzy | Logic (Ekstrakulikuler)                |
|                                                      | Tinggi Min             | Tinggi Max                                                                                                    | Tinggi Min                                          | Tinggi Max                      | Tinggi Min              | Tinggi Max                             |
|                                                      | 80                     | 100                                                                                                    | 80                                                  | 100                             | 80                      | 100                                    |
|                                                      | Sedang Min             | Sedang Max                                                                                                    | Sedang Min                                          | Sedang Max                      | Sedang Min              | Sedang Max                             |
|                                                      | 50                     | 79.99                                                                                                    | 50                                                  | 79.99                           | 50                      | 79.99                                  |
|                                                      | Rendah Min             | Rendah Max                                                                                                    | Rendah Min                                          | Rendah Max                      | Rendah Min              | Rendah Max                             |
|                                                      | 0                      | 49.99                                                                                                    | 0                                                   | 49.99                           | 0                       | 49.99                                  |
|                                                      | Update Data            |                                                                                                    | Update Data                                         |                                 | Update Data             |                                        |

Gambar 4.4 Halaman Konfigurasi Batas Nilai

## e. Halaman Hasil Perhitungan

Setelah admin melakukan perhitungan di halaman kelola data siswa, maka hasil akan tersimpan di database yang telah dibuat, dan ditampilkan di halaman perhitungan. Di halaman perhitungan admin dapat menghapus dan mencetak hasil perhitungan prestasi siswa. Halaman hasil perhitungan dapat dilihat pada gambar 4.5.

| Cetak Berdas | sarkan Prestasi   |          |            |               |               |                         |                   |             |
|--------------|-------------------|----------|------------|---------------|---------------|-------------------------|-------------------|-------------|
| Pilih Prest  | asi               | ~        |            |               |               |                         |                   |             |
| 🔒 Cetak Pi   | DF                |          |            |               |               |                         |                   |             |
| Data Siswa   |                   |          |            |               |               |                         |                   |             |
| Show 10 ¢    | entries           |          |            |               |               |                         | Search:           |             |
| No. 11       | Nama †1           | Kelas 斗  | Angkatan 斗 | Nilai Rapor 🛝 | Nilai Absensi | Nilai Ekstrakulikuler 斗 | Prestasi 11       | Aksi 11     |
| 1            | RAHMAT SANJAYA    | 12 IPA 1 | 2023       | 84.24         | 100           | 85                      | Akademik          | <b>e 1</b>  |
| 2            | ADRIANSYAH        | 12 IPA 1 | 2023       | 84.64         | 100           | 78                      | Akademik          | <b>e</b>    |
| 3            | DEVIANA DAMAYANTI | 12 IPA 3 | 2023       | 84.6          | 99.43         | 85                      | Non Akademik      | <b>e i</b>  |
| 4            | ANGEL SAHRANI     | 12 IPS 1 | 2023       | 82.04         | 99.71         | 85                      | Non Akademik      | C           |
| 5            | RIZKY FAJARANI    | 12 IPS 2 | 2023       | 81.5          | 98            | 80                      | Non Akademik      | <b>e i</b>  |
| 6            | RAGIL SAPUTRA     | 12 IPS 3 | 2023       | 77.27         | 98.86         | 70                      | Tidak Berprestasi | 6           |
| Showing 1 to | 6 of 6 entries    |          |            |               |               |                         | Previo            | us 1 Next 🖍 |

Gambar 4.5 Halaman Hasil Perhitungan

#### 4.2 Pembahasan

Hasil *clusterisasi* dengan RapidMiner dan perhitungan menggunakan salah satu sample siswa dengan menerapkan *fuzzy tsukamoto* di dalam sistem, menunjukkan bahwa siswa tersebut termasuk dalam siswa berprestasi akademik yang memiliki nilai 81,31 yang masih dalam range berprestasi akademik. Pengujian terhadap sistem yang dibuat juga berjalan dengan baik.

Dari studi kasus yang telah dilakukan menunjukkan bahwa penilaian dengan sistem yang dinamis memiliki hasil yang sama dengan perhitungan manual. Dengan menerapkan metode *clustering* dan metode *fuzzy tsukamoto* memiliki kelebihan yaitu memudahkan melakukan perhitungan *fuzzy* dikarenakan menggunakan data yang telah di *cluster*, selain itu penilaiannya didasarkan pada konsep dimana status berprestasi didapatkan dari aturan (*rule*) yang telah dibuat sehingga menghasilkan status berprestasi dengan tepat.

Dalam proses pengujian sistem penulis menggunakan *Black-Box testing* yaitu melakukan uji coba sistem guna mengetahui aliran data pada sistem dapat berjalan sesuai dengan kebutuhan tanpa terjadinya kesalahan pada sistem tersebut. Adapun pengujian-pengujian yang dilakukan dapat dilihat pada tabel berikut:

| No | Skenario Pengujian | Hasil yang<br>diharapkan | Status | Kesimpulan |
|----|--------------------|--------------------------|--------|------------|
|    | Mengisi username   | Sistem akan              |        |            |
|    | dan password       | menerima akses           |        |            |
| 1  | dengan benar.      | <i>login</i> dan         | Valid  | Berhasil   |
| 1. | Contoh :           | menampilkan              |        |            |
|    | Username : admin   | halaman beranda          |        |            |
|    | Password : admin   | admin.                   |        |            |
| 2. | Mengisi username   | Sistem akan              | Valid  | Berhasil   |

Tabel 4.1 Black-Box testing pada login admin

| dan       | password       | menolak <i>login</i> dan |  |
|-----------|----------------|--------------------------|--|
| dengan    | data yang      | menampilkan info         |  |
| salah ata | u tidak diisi. | "maaf, akun tidak        |  |
|           |                | ditemukan".              |  |

| No | Skrenario Pengujian                                                 | Hasil yang<br>diharapkan                                                                 | Status | Kesimpula |
|----|---------------------------------------------------------------------|------------------------------------------------------------------------------------------|--------|-----------|
| 1. | Mengklik menu<br>kelola data siswa                                  | Sistem akan<br>menampilkan<br>halaman data siswa                                         | Valid  | Berhasil  |
| 2, | Mengklik tombol<br>tambah data siswa                                | Sistem akan<br>menampilkan<br>halaman tambah<br>data siswa dan nilai                     | Valid  | Berhasil  |
| 3. | Mengisi data dan<br>nilai siswa dengan<br>benar lalu klik<br>simpan | Sistem akan<br>memproses data<br>untuk disimpan lalu<br>kembali ke<br>halaman data siswa | Valid  | Berhasil  |
| 4. | Mengklik tombol<br>ubah pada salah satu<br>data siswa               | Sistem akan<br>menampilkan<br>halaman ubah data<br>siswa                                 | Valid  | Berhasil  |
| 5. | Mengklik tombol<br>hapus pada salah<br>satu data siswa              | Sistem akan<br>memberikan<br>konfirmasi hapua<br>data siswa yang<br>dipilih              | Valid  | Berhasil  |
| 0. | wieligklik illenu                                                   | Sistem akan                                                                              | v allu | Demash    |

## Tabel 4.2 Black-Box Testing Pada Menu Kelola Data Siswa

| tambah data siswa     | menolak data dan    |  |
|-----------------------|---------------------|--|
| dengan data yang      | menampilkan         |  |
| salah atau salah satu | pesan "silahkan isi |  |
| kolom tidak diisi     | kolom ini"          |  |

| No | Skrenario Pengujian                                                       | Hasil yang<br>diharapkan                                                     | Status | Kesimpula |
|----|---------------------------------------------------------------------------|------------------------------------------------------------------------------|--------|-----------|
| 1. | Mengklik menu<br>konfigurasi batas nilai                                  | Sistem akan<br>menampilkan<br>halaman<br>konfigurasi batas<br>nilai kriteria | Valid  | Berhasil  |
| 2, | Mengklik tombol<br>update data pada<br>halaman konfigurasi<br>batas nilai | Sistem akan<br>menampilkan<br>pemberitahuan<br>"berhasil<br>mengubah data"   | Valid  | Berhasil  |

# Tabel 4.3 Black-Box Testing Pada Konfigurasi Batas Nilai

# Tabel 4.4 Black-Box Testing Pada Menu Laporan Hasil Penentuan

| No | Skrenario Pengujian   | Hasil yang<br>diharapkan | Status | Kesimpula |
|----|-----------------------|--------------------------|--------|-----------|
|    | Mengklik tombol aksi  | Sistem akan              |        |           |
|    | pada hasil penentuan  | menampilkan              |        |           |
| 1. | untuk                 | pemberitahuan            | Valid  | Berhasil  |
|    | mengupdate/mengedit   | "berhasil                |        |           |
|    | data siswa            | mengubah data"           |        |           |
|    | Mengklik tombol hapus | Sistem akan              |        |           |
| 2. | pada salah satu data  | menampilkan              |        |           |
|    | siswa                 | pemberitahuan            |        |           |

|    |                                                                                                    | "setelah<br>dihapus, data ini<br>tidak dapat<br>dipulihkan".<br>Tekan "hapus"<br>untuk<br>menghapus atau<br>"tidak" untuk<br>kembali |       |          |
|----|----------------------------------------------------------------------------------------------------|----------------------------------------------------------------------------------------------------|-------|----------|
| 3. | Mengklik tombol cetak<br>pdf berdasarkan<br>prestasi untuk mencetak<br>hasil penentuan siswa<br>berprestasi | Sistem akan<br>menampilkan<br>dokumen hasil<br>penentuan untuk<br>siap di<br>download                                                | Valid | Berhasil |

Tabel 4.5 Black-Box Testing Pada Menu Admin

| No | Skrenario Pengujian | Hasil yang<br>diharapkan  | Status | Kesimpula |
|----|---------------------|---------------------------|--------|-----------|
|    | Mengklik tombol     | Sistem akan               |        |           |
| 1  | profil untuk        | menampilkan               | Valid  | Berhasil  |
| 1. | melakukan ubah data | halaman ubah data         | v allu | Demasn    |
|    | profil/admin        | profil admin              |        |           |
| 2  | Mengklik tombol     | Sistem akan kembali       | Valid  | Porhagil  |
| 2. | logout.             | ke halaman <i>login</i> . | v allu | Demasn    |

Meskipun demikian, dalam membangun sistem untuk menentukan siswa berprestasi menggunakan metode *clustering* dan *fuzzy tsukamoto* terdapat beberapa kelebihan dan kekurangan yaitu : Kelebihan-kelebihan yang terdapat dalam sistem penentuan siswa berprestasi ini yaitu:

- 1. Sistem menggunakan internet sehingga bisa diakses kapanpun dan dimanapun.
- Sistem penentuan ini dapat digunakan sebagai alternatif dan dapat membantu serta mempermudah pihak sekolah dalam mengolah data dan menentukan siswa berprestasi.
- 3. Proses penentuan dilakukan secara *online* sehingga mempercepat dalam menentukan siswa berprestasi.

Kekurangan-kekurangan dari sistem penentuan siswa berprestasi ini adalah sebagai berikut :

- 1. Tampilan pada sistem masih sederhana.
- 2. Fitur pada sistem masih terbatas.
- 3. Sistem untuk pengguna tidak ada login.